## 15, 족보등록하기

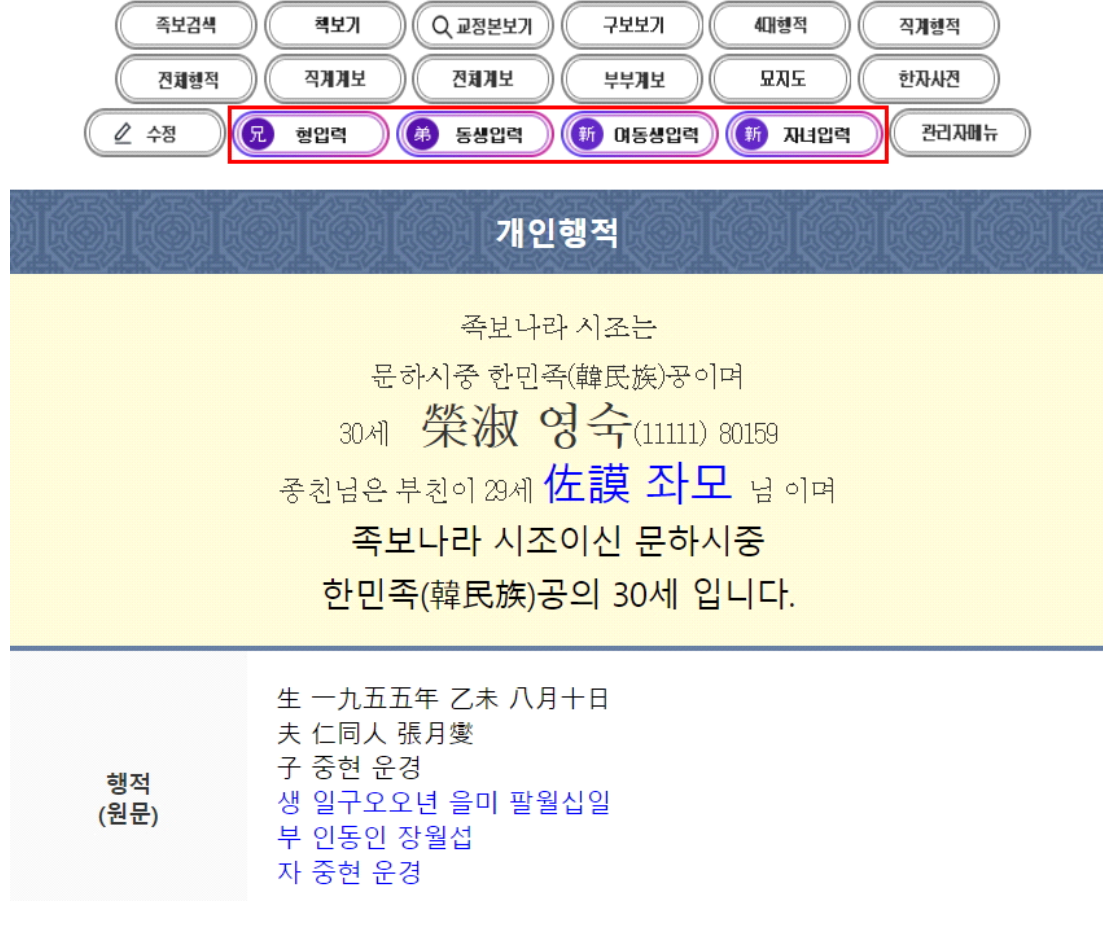

개인행적에서 '자녀입력,형입력,동생입력'을 선택하여 클릭

| 오/<br>탈자<br>신고<br>하기      |                                             |
|---------------------------|---------------------------------------------|
|                           | 오탈자 신고하기                                    |
| 위의 족보 내용을 확인한 결과 이/<br>이상 | 상내용은 오탈자 신고하기로 신고하였으며 그 이외는<br>이 없음을 확인합니다. |
| <b></b>                   | 부모확인 자녀확인                                   |
| [民瞻 민첨] 님의 형제나 자녀의 =      | 수단을 신청하시려면 아래를 클릭하고 작성해주세요.                 |
| 수단신청자 부모회                 | 확인 동생신청 자녀신청                                |

모바일에서 '동생신청,자녀신청'을 선택하여 클릭

| <    | 족보 등록 신청서 | 습 ዶ | 배우자 정보 |     |  |
|------|-----------|-----|--------|-----|--|
|      |           |     | 이름     |     |  |
| 내 정보 |           |     |        |     |  |
| 이름   | 성별        |     | 본관     |     |  |
|      | 남성        |     |        |     |  |
| 세    | 구족보 이름    |     | 부친명    | 모친명 |  |
| 전화번호 | 거주지       |     | 출생일    | 사망일 |  |
| 이메일  |           |     | 학력     |     |  |
|      |           |     | 족보내용   |     |  |
| 출생일  | 사망일       |     |        |     |  |
| 학력   |           |     |        | _   |  |
|      |           |     | 등록하기   |     |  |
| 직업   |           |     |        |     |  |
|      |           |     |        |     |  |

## 본인과 배우자의 정보를 입력하고 등록 신청

|                                                       | 직 이 <b>시 이 이 이 이 이 이 이 이 이 이 이 이 이 이 이 이 이 </b> |                     |                                                                          |  |  |  |  |
|-------------------------------------------------------|-------------------------------------------------|---------------------|--------------------------------------------------------------------------|--|--|--|--|
| 존 호                                                   | 전택 ✔<br>계자 ○ 출계 ○<br>양자 ○ 사위 ○ 해당없음 ◎           | [포 [달식장<br>남<br>여 ○ | 관료 <b>이 5월 01 5월 01 5월 01 5월 01 5월</b><br>음력 • 양력 O<br>책페이지 <u>80159</u> |  |  |  |  |
| 행 적<br>(한문)<br>서책족보<br>에<br>편집되는<br>자료를<br>적는 곳       |                                                 |                     |                                                                          |  |  |  |  |
| 자                                                     | 28 ×                                            | 세 31                | 1 1 1                                                                    |  |  |  |  |
| 거 주 지                                                 | 연락처                                             | EMAIL               |                                                                          |  |  |  |  |
| 출 생<br>년월일                                            | 아라비아숫자만 적음                                      | 사 망<br>년월일          | 아라비아숫자만 적음                                                               |  |  |  |  |
| 생 부                                                   | 부명: 세: 검색 학력                                    |                     | 지방                                                                       |  |  |  |  |
| 직 업                                                   |                                                 | 파                   | 도원수피 충열공 직장공파                                                            |  |  |  |  |
| 행 적<br>(한글)<br>서척족보<br>메<br>편집되는<br>자료를<br>적는 곳<br>안료 |                                                 |                     |                                                                          |  |  |  |  |
| 묘 소                                                   | <br>묘소 URL :                                    |                     | 좌향 선택 ✔분묘선택 ✔                                                            |  |  |  |  |
| 배우자<br>성 명                                            | 성직접입력-♥ 이름                                      | 배 우 자<br>본 관        | ·직접입력- ▼                                                                 |  |  |  |  |
| 배우자<br>출<br>생년윌<br>일                                  | 아라비아숫자만 적음                                      | 배우자사<br>망년윌일        | 아라비아숫자만 적음                                                               |  |  |  |  |
| 배 우 자<br>부친이<br>름                                     |                                                 | 배 우 자<br>품 계 명      | 선택 	 배우자 관직                                                              |  |  |  |  |
| 배우자<br>묘 소                                            |                                                 |                     | 좌향 선택 ✔분묘선택 ✔                                                            |  |  |  |  |

본인과 배우자의 해당 정보를 입력 존호 - 본인의 이름으로 '漢字 한글'로 적음 계자.출계인 경우 해당 클릭(남.녀 동일) 행적(한문)란에 출생년월일,학력,경력,수상,사망년월일,묘소 둥울 적음 자.일명,호는 해당이 있는 경우에 적음(족보명과 행정명이 틀린 경우 자에 적음) 거주지,이메일,연락처를 적음(종친회 관리용으로 비공개됨) 기타 적는 란에는 한글로 적어도 무방하나 적지 않아도 됨(통계용으로 필요함) 지방란에는 지방쓰기에 필요하므로 한자로 적음

| 족보김색<br>전체형적 | e북보기 신축보 임오보 4대행적 직계행적   직계계보 전체계보 부부계보 묘지도 한자사건                                              |
|--------------|-----------------------------------------------------------------------------------------------|
|              | (문 형압력) (#) 동생압력) (#) 여동생압력) (#) 자녀압력 (관리자메뉴                                                  |
|              | 개인행적                                                                                          |
|              | 능성 구씨 시조는                                                                                     |
|              | 검교상장군 구존유(具存裕)공이며                                                                             |
|              | 藤 독 (210012)                                                                                  |
|              | 님은 부친이 5세 <b>軾 식</b> 님 이며                                                                     |
|              | 능성 구씨 시조이신 검교상장군 구존유(具存裕)공의 6세                                                                |
|              | 입니다.                                                                                          |
|              | 武科 郡事<br>配 慶州金氏<br>父仁                                                                         |
| 행적           | 무과 군사<br>배 경주김씨<br>부인                                                                         |
| 수정일          | 2021-02-23 오후 3:12:55(입력자: myadmin 수정자 : biokr)                                               |
| 사진           |                                                                                               |
|              |                                                                                               |
| 오/탈자<br>신고하기 | 즉보 내용에 오류가 있는 경우나 계보나 행적의 누락이 있는 경우에는 이곳에 수정 사항<br>을 적어주시기 바랍니다. 통화가능한 전화번호도 적어주시기 바랍니다<br>// |

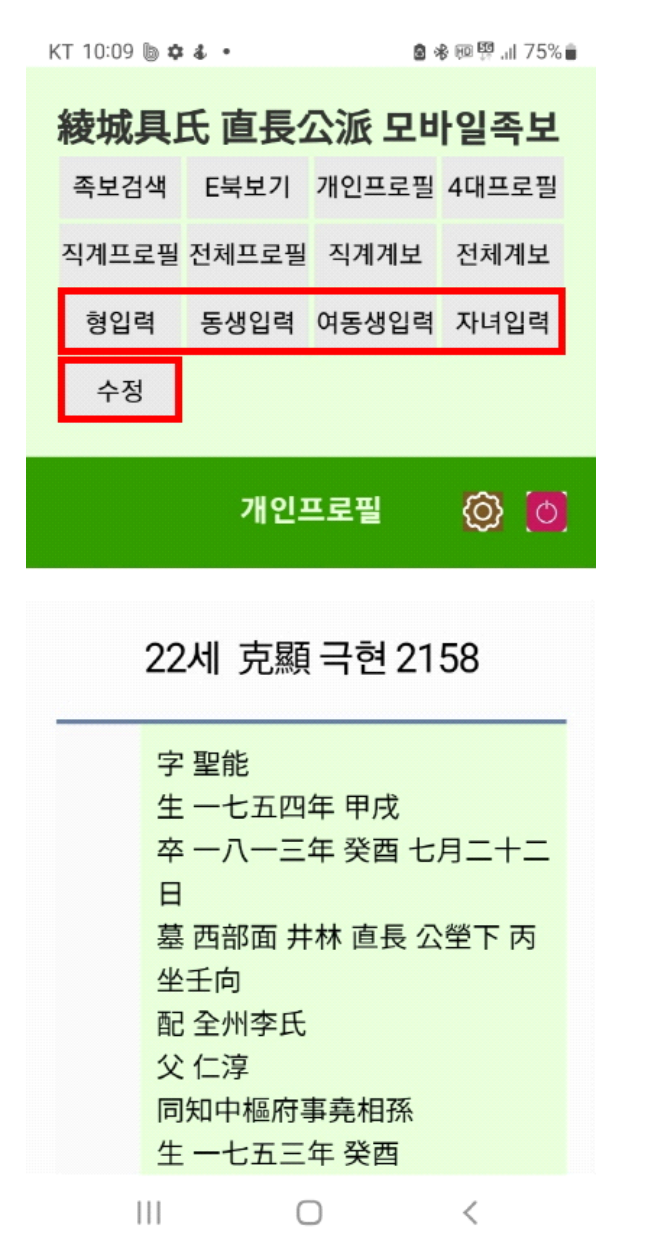

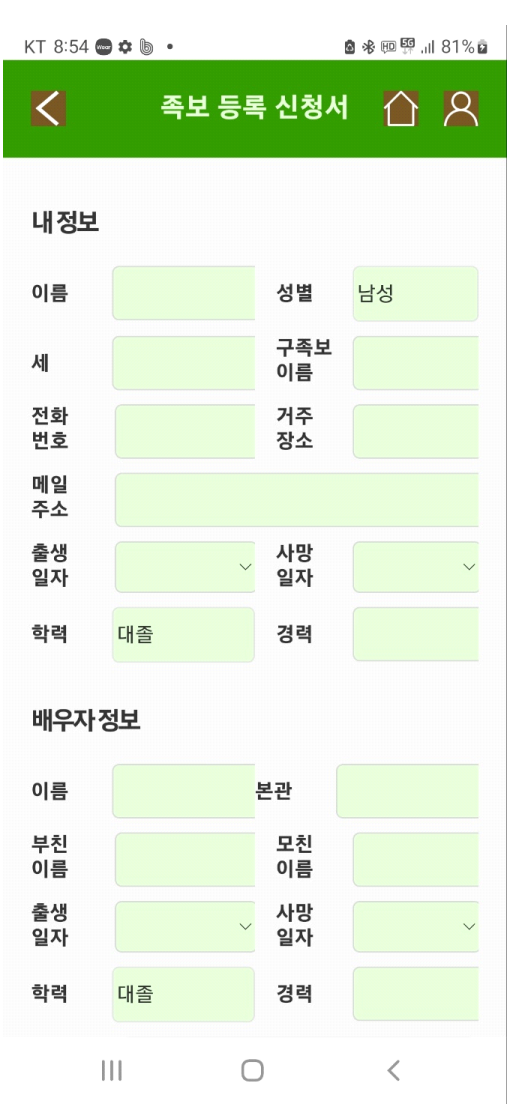